# **GESTION DE LA CAISSE**

#### Saisir un acompte

- Renseigner le nom du client  $\rightarrow$  Nom Client
- Cocher le ou les équipement(s) concerné(s) → □ Lentille 21/01/2010 533,00€
- Saisir le montant de l'acompte dans la zone de paiement en face du mode de règlement →
   Espèces
- 📙 Enregistrer

# **Encaisser 2 dossiers simultanément**

- Renseigner le nom du client → Nom Client
- Cocher le ou les équipement(s) concerné(s) → □ Lentille 21/01/2010 533,00€
- Renseigner le nom du 2<sup>ème</sup> client
- Cocher le ou les équipement(s) concerné(s)
- Saisir le montant de l'acompte dans la zone de paiement en face du mode de règlement →
   Espèces
- Ou cliquer sur le mode de règlement  $\rightarrow$  \_\_\_\_\_
- **Enregistrer**

## Modifier un mode d'encaissement

- Renseigner le nom du client → <sup>Nom Client</sup>
- Ou rechercher le numéro de la facture
   N° Facture
   O

#### Sur facture ou équipement soldée

Saisir le montant dans la zone de paiement en face du mode de règlement →
 Espèces

Cliquer en face du mode de règlement à modifier →

Si vous avez opté pour la gestion des chèques :

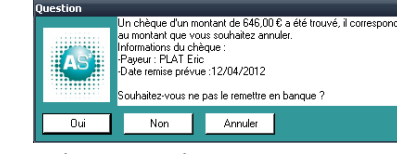

Pour un cheque, AS2 vous demande si on annule la remise

en banque, choisissez oui

• 🚽 Enregistrer

## Sur facture ou équipement non soldé

Saisir le montant en négatif dans la zone « reste dû »

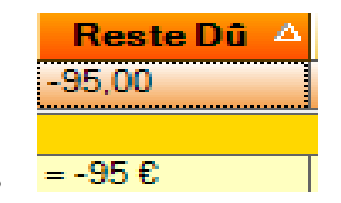

• Cliquez sur le mode d'encaissement à annuler

- Enregistrer
  L'encaissement précédent à été annulé.
  NB : De la même façon on rembourse un client d'un trop perçu

| Caisse                                                                                                    |                                                                                 |
|----------------------------------------------------------------------------------------------------|---------------------------------------------------------------------------------|
| Encaissement Journal des Espèces Journal des Encaissements                                                                                                    |                                                                                 |
|                                                                                                    |                                                                                 |
| Coordonnées     Vente comploir       PLAT Eric     Vente comploir       PLAT Eric     2 RUE DE LA RENAISSANCE       92160     ANTONY                                                                                                    | Liste des paiements de la facture Détail V<br>Date Montant<br>12/04/2012 546.00 |
| Equipements à facturer         Factures soldées           Divers 13/03/2012 1000,00€         ✓           Lunette 13/01/2012 435,00€         ✓           Lunette 15/11/2011 0,00€         ✓           Lentille 28/07/2011 103,00€         ✓           Facturer         Soldées | Paiement<br>Beste à répartir<br>Chèque<br>CB<br>0.000                           |
| Sélection des dossiers à encaisser                                                                                                    | Espèces 0.000                                                                   |
| Description Part Client Réglé Reste Dû RO RC1 RC2 G.C.                                                                                                    |                                                                                 |
| Facture N'67 28/ 646,00 646,00 -646,00 0,00 0,00 0,00 0,00                                                                                                    |                                                                                 |
| Total                                                                                                    |                                                                                 |
| =646€ =646€ =546€ =0€ =0€ =0€ =0€                                                                                                    | Caution 0,00€                                                                   |
|                                                                                                    | Régularisation 0,00€                                                            |
|                                                                                                    | Total 0,00€                                                                     |